#### Create a Travel Request

1. Login to Concur Solutions.

https://us2.concursolutions.com/nui/signin

2. Hover over the <u>New</u> tab, and then click <u>Start a Request.</u>

| SAP Concur 🖸 | Home 👻 |                                                                |                                         |                                                                                                    |           |                     |                                 |                                    |                       |                        |
|--------------|--------|----------------------------------------------------------------|-----------------------------------------|----------------------------------------------------------------------------------------------------|-----------|---------------------|---------------------------------|------------------------------------|-----------------------|------------------------|
|              |        | KENNESAW STATE       UNIVERSITY       Trip Search       Alerts |                                         | +<br>New                                                                                                    | Re<br>Ap; | 0<br>uired<br>ovals | 00<br>Authorization<br>Requests | <b>00</b><br>Available<br>Expenses | 00<br>Open<br>Reports | 00<br>Cash<br>Advances |
|              |        |                                                                |                                         | Start a Request<br>Start a Report                                                                                                    |           |                     |                                 |                                    |                       |                        |
|              |        | 🛧 🖬 🖻                                                          | TripIt creates a s     Simply connect y | a New Cash Advance etails in one place, accessible on Android or iPhone.<br>ct your concur account to Tripic Connect to Tripic Net right now |           |                     |                                 |                                    |                       |                        |
|              |        | Flight Search Round Trip One Way Multi City                    | You haven't signed                      | d up to receive e-rece                                                                                                    | eipts.@   | Sign up             | here                            |                                    |                       |                        |

3. Complete the fields on the Create New Request pop up which have a red asterisk. These are required. Click the <u>Create Request</u> button.

| Create New Request                            |          |                     |   |                                       | ×                |
|-----------------------------------------------|----------|---------------------|---|---------------------------------------|------------------|
|                                               |          |                     |   | 5                                     | * Required field |
| Request Name (Destination and Travel Dates) * |          | None Selected       | ~ | Request Policy *  *KSU Request Policy | ~                |
| Start Date *                                  |          | End Date *          |   | Purpose *                             | )                |
| MM/DD/YYYY                                    |          | MM/DD/YYYY          |   |                                       |                  |
| SpeedChart                                    | 2        | Employee First Name |   | Employee Last Name                    |                  |
| Y     HSS-History & Philosophy (02040)        |          |                     |   |                                       |                  |
| Main Destination Country *                    |          |                     |   |                                       |                  |
| Search by Country/Region                      | <b>`</b> |                     |   |                                       |                  |
| Comment                                       |          |                     |   |                                       |                  |
|                                               |          |                     |   |                                       |                  |
|                                               |          |                     |   |                                       | 10               |
|                                               |          |                     |   |                                       |                  |
|                                               |          |                     |   |                                       |                  |
|                                               |          |                     |   |                                       |                  |
|                                               |          |                     |   |                                       |                  |
|                                               |          |                     |   |                                       |                  |
|                                               |          |                     |   |                                       |                  |
|                                               |          |                     |   | Cancel                                | Create Request   |
|                                               |          |                     |   |                                       |                  |

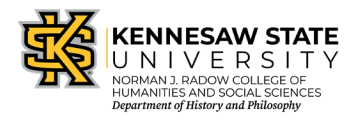

4. Click the blue <u>Add</u> button to begin adding expected expenses to the request. Select the applicable expense type from the list. Complete the fields which have a red asterisk. Click save. Continue until all expenses are added.

| Test णि<br>Not Submitted   Request ID: W47D                          |                                                                                                    |
|----------------------------------------------------------------------|----------------------------------------------------------------------------------------------------|
| Request Details 🗸 Print/Share 🗸 Attachments 🗸                        |                                                                                                    |
|                                                                      |                                                                                                    |
| EXPECTED EXPENSES                                                    |                                                                                                    |
| Add dit Delete Allocate                                              |                                                                                                    |
| $\bigwedge$                                                          | No Expected Expenses<br>Add expected expenses and/or travel plans to this request to<br>submit for approval. |
| Add expected expenses and/or travel plans Search for an expense type | ×                                                                                                    |
| ✓ Lodging                                                            |                                                                                                    |
| Hotel Reservation                                                    |                                                                                                    |
| ✓ Other                                                              |                                                                                                    |
| Miscellaneous                                                        |                                                                                                    |
| Pre Paid Registration                                                |                                                                                                    |
| ✓ Other Meals                                                        |                                                                                                    |
| Dining                                                               |                                                                                                    |
| ✓ Transportation                                                     |                                                                                                    |
| Air Ticket                                                           |                                                                                                    |
| Car Rental                                                           |                                                                                                    |
| Taxi Fare                                                            |                                                                                                    |
|                                                                      |                                                                                                    |
|                                                                      |                                                                                                    |
|                                                                      |                                                                                                    |

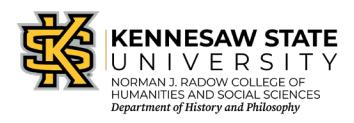

- 5. Continue with other applicable expected expenses.
  - If you have already been reimbursed for registration or memberships
     by department admin <u>do not</u> include these in the report

### Continue to Step 6 on page 5 OR see below for multiple speed chart allocations:

| 2. Cl                            | <u>elect expected expenses</u> that need<br>lick the blue <u>Allocate</u> button. | to be allocate  | d.         |              |
|----------------------------------|-----------------------------------------------------------------------------------|-----------------|------------|--------------|
| uest Details V Print/Share       | ✓ Attachments ✓                                                                   |                 |            |              |
| Add Edit                         | Delete Allocate                                                                   |                 |            |              |
| Expense type ∱↓                  | Details↑↓                                                                         | Date 😇          | Amount ↑↓  | Requested ↑↓ |
| Air Ticket                       | Atlanta (ATL) - Chicago (CHI) : Round Trip                                        | 12/01/2022      | \$1,500.00 | \$1,500.00   |
|                                  |                                                                                   |                 |            |              |
|                                  |                                                                                   |                 |            | \$1,500.00   |
| 3. Se<br>Allocate<br>Expenses: 1 | elect <u>Percent or Amount</u> based on I<br>\$1,500.00                           | how this will b | e alloc    | \$1,500.00   |
| 3. Se<br>Allocate<br>Expenses: 1 | elect <u>Percent or Amount</u> based on I<br>\$1,500.00                           | how this will b | e alloc    | \$1,500.00   |

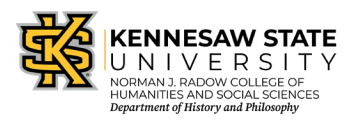

| 4. | Click the blue <u>Add</u> button.          |                    |                      |  |  |  |  |
|----|--------------------------------------------|--------------------|----------------------|--|--|--|--|
|    | Allocate<br>Expenses: 1   \$1,500.00       |                    |                      |  |  |  |  |
|    | Percent                                    | Amount             |                      |  |  |  |  |
|    | Amount<br>\$1,500.00<br>Default Allocation |                    | Allocated \$1,500.00 |  |  |  |  |
|    | Code<br>02040                              |                    |                      |  |  |  |  |
|    | Add Edit Remove                            |                    |                      |  |  |  |  |
|    | Cooreb for the one                         | liashla anaad ahaw |                      |  |  |  |  |

- Search for the applicable speed chart or select from your favorite allocations.
- 6. Click <u>Save</u>.

|                  |       | +                          | -            | +        |
|------------------|-------|----------------------------|--------------|----------|
|                  |       | Favorite Allocations       | ocation      | Iew Allo |
| * Required field |       |                            |              |          |
| 2                |       | art                        | nt/Speed Cha | epartmer |
|                  | 2084) | erdisciplinary Studies (02 | HSS-Inte     | ▼ ~      |
|                  |       |                            |              |          |
|                  |       |                            |              |          |

### 7. Adjust the <u>percentage or amount</u>. Click <u>Save</u>.

| Allocate                      |                  |                              |                     |        |
|-------------------------------|------------------|------------------------------|---------------------|--------|
| Expenses: 1   \$1,500.00      |                  |                              |                     |        |
| Percent                       | Amount           |                              |                     |        |
| Amount<br>\$1,500.00          |                  | Allocated \$1,500.00<br>100% | Remaining \$0.00 0% |        |
| Default Allocation            |                  |                              |                     |        |
| Code<br>02040                 |                  |                              |                     | Per    |
| Add Edit Remove               | Save as Favorite |                              |                     |        |
| ☑ Department/Speed Chart ↑↓   |                  | Code                         |                     | Perce  |
| HSS-Interdisciplinary Studies |                  | 02084                        |                     |        |
|                               |                  |                              |                     |        |
|                               |                  |                              |                     |        |
|                               |                  |                              |                     |        |
|                               |                  |                              |                     |        |
|                               |                  |                              |                     |        |
|                               |                  |                              |                     |        |
|                               |                  |                              |                     | Cancel |
|                               |                  |                              |                     |        |

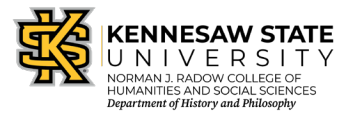

6. Click on <u>Request Details</u>. Select <u>Request Timeline</u> from the dropdown. The approval flow is located on the left side of the pop up.

| Request Details 🗸 P | Print/Share 🗸 Attachments 🗸                |
|---------------------|--------------------------------------------|
| EXPECTED EX         | PENSES                                     |
| Add                 |                                            |
| Expense type        | e ↑↓ Details ↑↓                            |
| Air Ticket          | Atlanta (ATL) - Chicago (CHI) : Round Trip |

| Request Details 🗸   | Print/Share 🗸 Attachments 🗸                |
|---------------------|--------------------------------------------|
| Request             | PENSES                                     |
| Edit Request Header | Edit Delete Allocate                       |
| Request Timeline    |                                            |
| Audit Trail         | e ↑↓ Details ↑↓                            |
| Allocation Summary  | Atlanta (ATL) - Chicago (CHI) : Round Trip |

#### 7. Click <u>Edit</u> to change the approval flow.

| Request Timeline  |                 |
|-------------------|-----------------|
| Test   \$1,500.00 |                 |
| Approval Flow     | Request Summary |
|                   | Add Comment     |

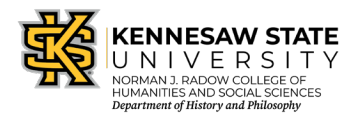

8. Click <u>+Add Step</u> in the location the additional approver needs to be added. This is where business managers or grants approvers should be added.

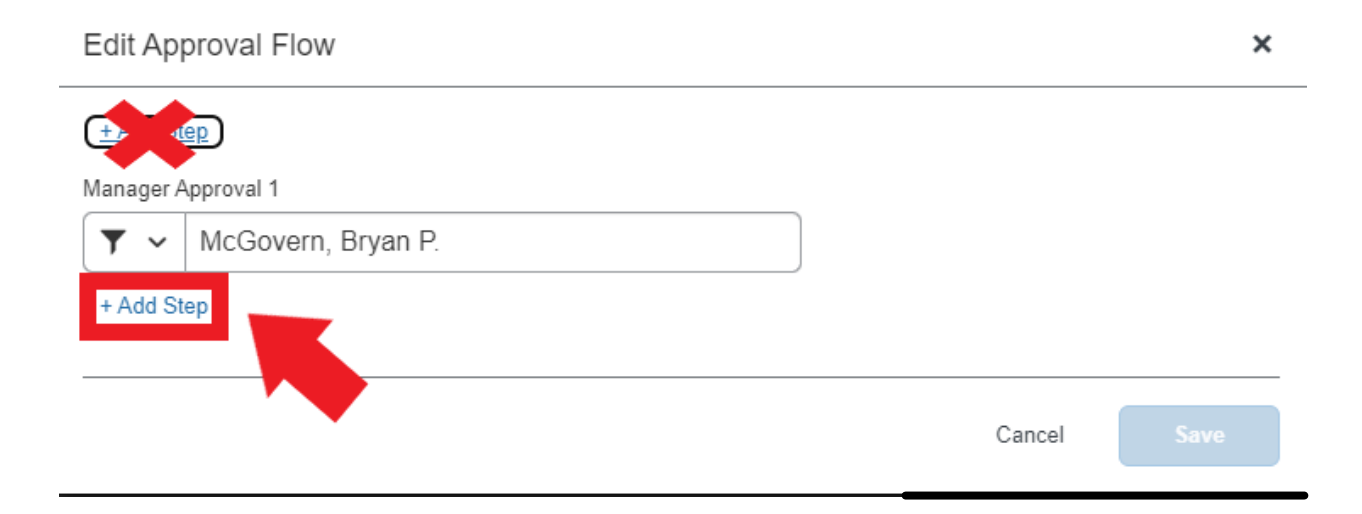

9. In the search field begin typing the approver's last name and select the appropriate individual from the drop down.

| Edit Approval Flow                        |     |        |
|-------------------------------------------|-----|--------|
| + Add Step                                |     |        |
| Manager Approval 1                        |     |        |
| McGovern, Bryan P.                        | × × |        |
| + Add Step                                |     | -      |
| User-Added Approver *                     |     |        |
| Moore, Tiffany D. (tmoor231@kennesaw.edu) | × × | Delete |
| + Add Step                                |     | -<br>- |
|                                           |     |        |
|                                           |     |        |

10. Click <u>Save</u>.

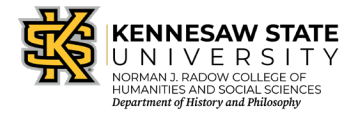

#### 11. Click <u>Close</u> to exit the Request Timeline

| Request Timeline                                                                     |      |                 | × |
|--------------------------------------------------------------------------------------|------|-----------------|---|
| Test   \$500.00                                                                      |      |                 |   |
| Approval Flow                                                                        | Edit | Request Summary |   |
| Manager Approval 1<br>McGovern, Bryan P.<br>User-Added Approver<br>Moore, Tiffany D. |      | Add Comment     |   |
|                                                                                      |      |                 |   |

#### 12. Click <u>Submit Request</u>, then <u>accept & continue</u>.

| Test \$1,500.00                               |              |                                               |        |                   | Copy Request | Submit Request          |
|-----------------------------------------------|--------------|-----------------------------------------------|--------|-------------------|--------------|-------------------------|
| Request Details V Print/Share V Attachments V |              |                                               |        |                   |              |                         |
| EXPECTED EXPENSES                             |              |                                               |        |                   |              |                         |
| Ad                                            | id           |                                               |        |                   |              |                         |
|                                               | Expense type | ↑↓ Details ↑↓                                 |        | Date 🚍            | Amount↑↓     | Requested ↑↓            |
|                                               | Air Ticket   | Atlanta (ATL) - Chicago (CHI) : Round Trip    |        | 12/01/2022        | \$1,500.00   | \$1,500.00<br>Allocated |
|                                               |              |                                               |        |                   |              | \$1,500.00              |
|                                               |              |                                               |        |                   |              |                         |
|                                               |              | Request Submit Confirmation                   |        | ×                 |              |                         |
|                                               |              | Are you sure you want to submit this request? |        |                   |              |                         |
|                                               |              |                                               |        |                   |              |                         |
|                                               |              |                                               |        |                   |              |                         |
|                                               |              |                                               |        |                   |              |                         |
|                                               |              |                                               |        |                   |              |                         |
|                                               |              |                                               |        |                   |              |                         |
|                                               |              |                                               |        |                   |              |                         |
|                                               |              |                                               |        |                   |              |                         |
|                                               |              |                                               | Cancel | Accept & Continue |              |                         |

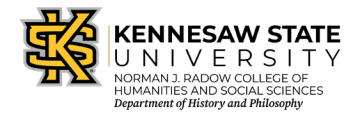

1